## **Opnieuw exporteren van toetsresultaten in Dashboard VLL-kim**

Om resultaten opnieuw te verzenden (export), dient de leerkracht een (fictieve) wijziging uit te voeren in het Dashboard van Veilig leren lezen-kim.

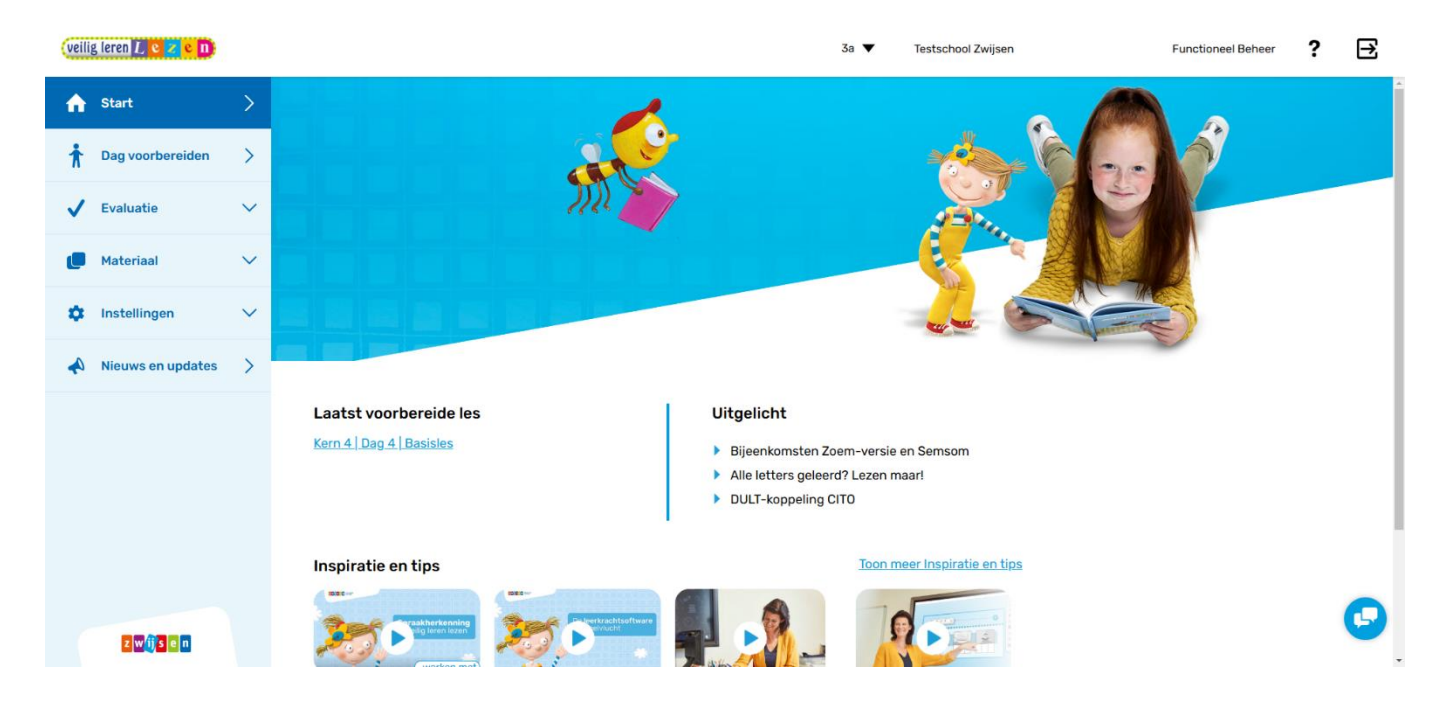

Open hiervoor het Dashboard (zie afbeelding).

Klik eerst op Evaluatie en daarna op Resultaten.

Selecteer de toets waarvan de gegevens niet naar ParnasSys zijn geïmporteerd. In dit voorbeeld gebruiken we de methodetoets Woordleestoets Veilig & Vlot maan. Klik op de pen-knop om resultaten in te voeren/wijzigen.

| veilig leren L e Z e n |                   |        |                         |                                                                            | 3a ▼ (TEST) U Z Testschool Zwijsen buitendienst Functioneel B |               |                |                                           |                                                                                                    | eer                     | ? ∃  |  |  |
|------------------------|-------------------|--------|-------------------------|----------------------------------------------------------------------------|---------------------------------------------------------------|---------------|----------------|-------------------------------------------|----------------------------------------------------------------------------------------------------|-------------------------|------|--|--|
| A                      | Start             | >      |                         |                                                                            |                                                               |               |                |                                           |                                                                                                    |                         |      |  |  |
| ħ                      | Dag voorbereiden  | >      | Evaluatie               | e - Res                                                                    | ultaten                                                       |               |                |                                           |                                                                                                    |                         |      |  |  |
| ~                      | Evaluatie         | ^      | Methodetoe              | Methodetoetsen Observaties Leerlingsoftware                                |                                                               |               |                |                                           |                                                                                                    |                         |      |  |  |
|                        | Resultaten        |        |                         |                                                                            |                                                               |               |                |                                           |                                                                                                    |                         | _    |  |  |
|                        | Kernplannen       |        | Kern 4                  |                                                                            | Basis                                                         | •             | Woor           | dleestoets V                              | /eilig & vlot maa                                                                                                    | an 🔻                    |      |  |  |
|                        | Materiaal         | $\sim$ |                         |                                                                            |                                                               |               |                | _                                         |                                                                                                    |                         |      |  |  |
| ۵                      | Instellingen      | $\sim$ | Laatste wijziging: 08-0 | Woordleestoets Veilig & vlot maan   Laatste wijziging: 08-07-2025 15:54:05 |                                                               |               |                |                                           |                                                                                                    |                         |      |  |  |
| •                      |                   |        | A 61 Leeding 61         | Aanpak ▽                                                                   | Aantal goed ▽                                                 | Aantal fout ♥ | Tijd in sec. ▽ | Niveau vlot ▽                             | Niveau correct ▽                                                                                                    |                         |      |  |  |
| <b>~</b> 1             | Nieuws en updates | >      | A 62, Leerling 62       | 0                                                                          | 20                                                            | 0             | 60             | ~~~~~~~~~~~~~~~~~~~~~~~~~~~~~~~~~~~~~~    | en de la companya de la companya de  |                         |      |  |  |
|                        |                   |        | A 63, Leerling 63       | 0                                                                          | 80                                                            | 0             | 54             |                                           | - Contraction of the second second se | $\overline{\mathbf{Q}}$ |      |  |  |
|                        |                   |        | A 64, Leerling 64       | ۲                                                                          | 17                                                            | 1             | 60             | e v                                       | G                                                                                                    | $\Box$                  |      |  |  |
|                        |                   |        | A 65, Leerling 65       | 0                                                                          | 8                                                             | 4             | 60             | di anti anti anti anti anti anti anti ant | <b>0</b>                                                                                                    | $\Box$                  | - C) |  |  |
|                        |                   |        | A 66, Leerling 66       | 0                                                                          | 15                                                            | 0             | 60             | <b>₫</b>                                  | G                                                                                                    |                         |      |  |  |

Om ervoor te zorgen dat er een nieuwe export wordt gedaan moet er bij elke leerling rond die toets een wijziging plaatsvinden. Je kunt bijvoorbeeld bij elke leerling iets in het opmerkingenveld plaatsen, dat triggert al een nieuwe export.

| veili | g leren 🛴 e 👖     |        |                                              | 3a ▼ (TE               | ST) U Z Testsc | hool Zwijse        | n buitendienst | Functioneel Beheer | ? | €      |
|-------|-------------------|--------|----------------------------------------------|------------------------|----------------|--------------------|----------------|--------------------|---|--------|
| •     | Start             | >      |                                              |                        |                |                    |                |                    |   | ِ<br>ا |
| ŧ     | Dag voorbereiden  | >      | Evaluatie - R                                | esultater              | n              |                    |                |                    |   |        |
| ✓     | Evaluatie         | ^      | Methodetoetsen                               | Citotoetsen            | Observati      | es Lee             | erlingsoftware |                    |   |        |
|       | Resultaten        |        |                                              |                        |                |                    |                |                    |   | _      |
|       | Kernplannen       |        | Kern 4                                       | Basis                  | ,              | W                  | oordleestoets  | Veilig & vlot maan | ▼ |        |
| C     | Materiaal         | $\sim$ | Weevelleester                                |                        |                |                    |                |                    |   |        |
| ۵     | Instellingen      | ~      | Laatste wijziging: 08-07-2025 1              | 5:54:05                | ed Aantal fout | an<br>Tiid in sec. |                |                    |   |        |
|       | Nieuws en updates | >      | A 61, Leerling 61 be                         | werken 11              | 2              | 60                 |                |                    |   |        |
|       |                   |        | A 63, Leerling 63                            | werken 80              | 0              | 54                 |                |                    |   |        |
|       |                   |        | A 64, Leerling 64                            | werken 17              | 1              | 60                 | <b></b>        |                    |   |        |
|       |                   |        | A 65, Leerling 65 be                         | werken 8               | 4              | 60                 |                |                    |   |        |
|       |                   |        | A 66, Leerling 66 be<br>A 67, Leerling 67 be | werken 15<br>werken 27 | 0              | 60                 |                |                    |   | -      |

Mocht dit niet werken, neem dan contact op met de <u>klantenservice</u> van Uitgeverij Zwijsen.